操作マニュアル

自由部門:発表順番号(登録番号) 09(20008)

タイトル: 「Smart Gathering

-未来の農業はもっと賢く-」

学校名:大島商船高等専門学校

学生氏名: 田口 創

岡村 一矢

山田 竜輝

オック オドム

初崎 雛希

指導教員: 北風 裕教

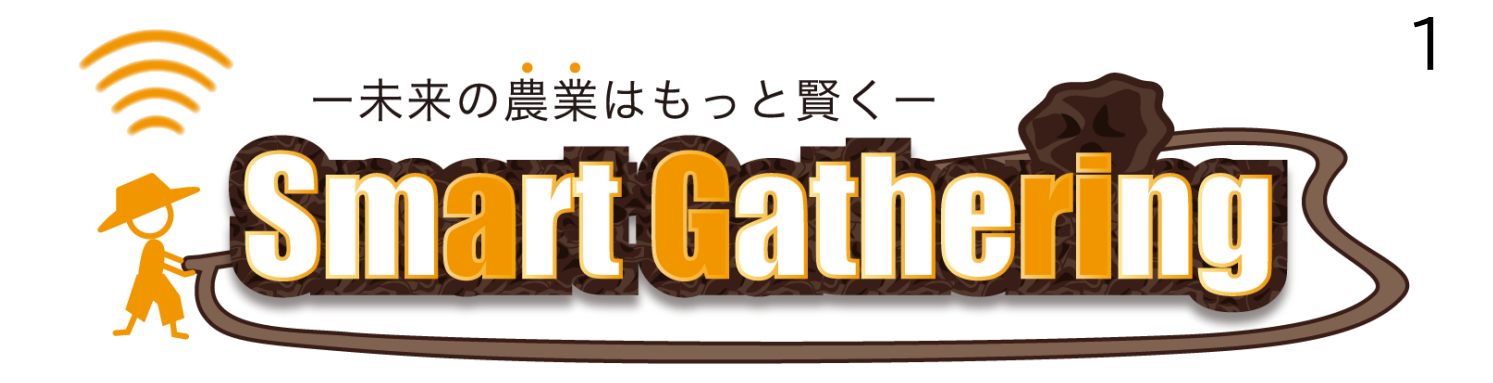

目次

| 1. Smart Gathering とは                             | p.2  |
|---------------------------------------------------|------|
| 2. 使用機器                                           | p.3  |
| 3. システムの事前準備 ・・・・・・・・・・・・・・・・・・・・・・・・・・・・・・・・・・・・ | p.4  |
| 4. システムの起動後の動作 ・・・・・・・・                           | p.5  |
| 5. 操作説明                                           | p.6  |
| 6.アプリケーションの起動・終了・・                                | p.7  |
| 7. アプリケーションの操作① ・・・・・                             | p.8  |
| アプリケーションの操作② ・・・・・                                | p.9  |
| アプリケーションの操作③ ・・・・・                                | p.10 |
| 8. 選択確定・収穫                                        | p.11 |

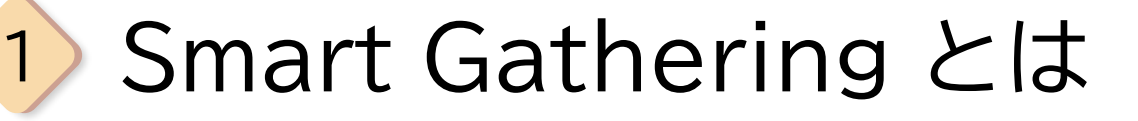

スマート農業により、農業は大きく変わりつつあります。 農業従事者の減少、新規参入の難しさを改善し、収穫作業 の自動化により人件費を削減したり農業の知識をサポート したり多様な活用が行われています。

# システム構成

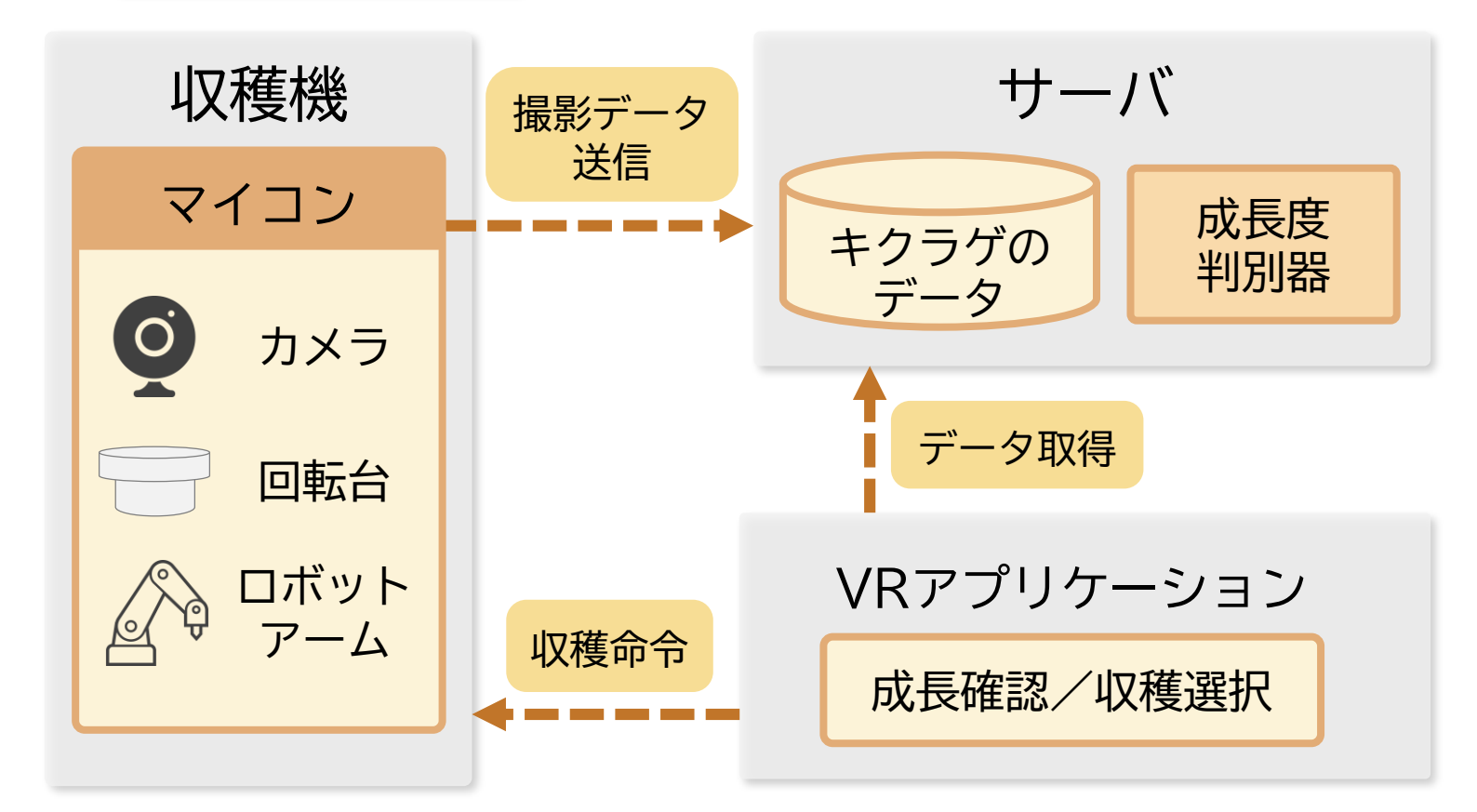

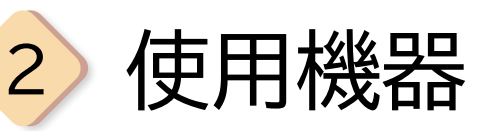

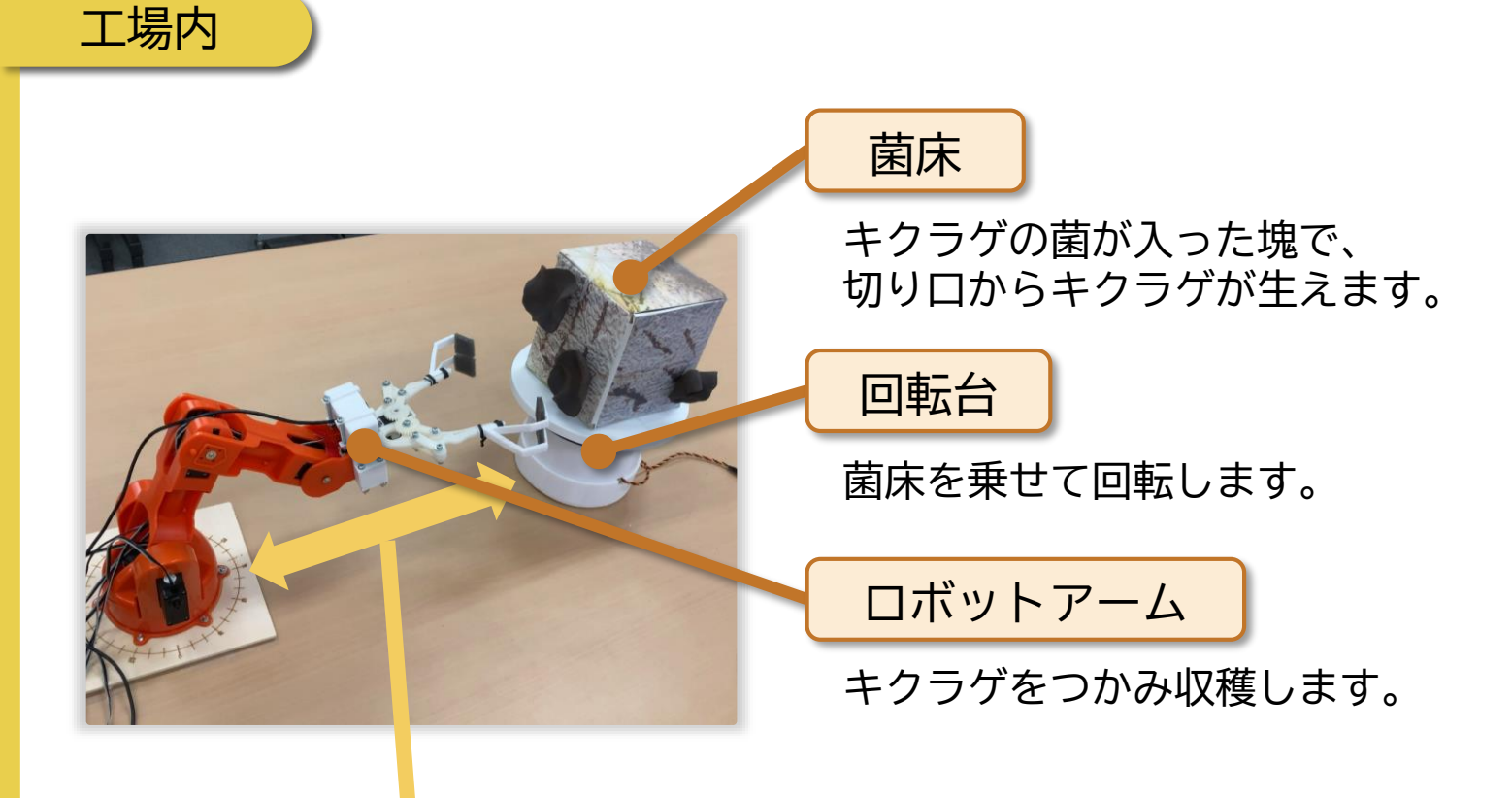

ロボットアームと回転台は指定の位置に置き、一定の間隔を あけて配置します

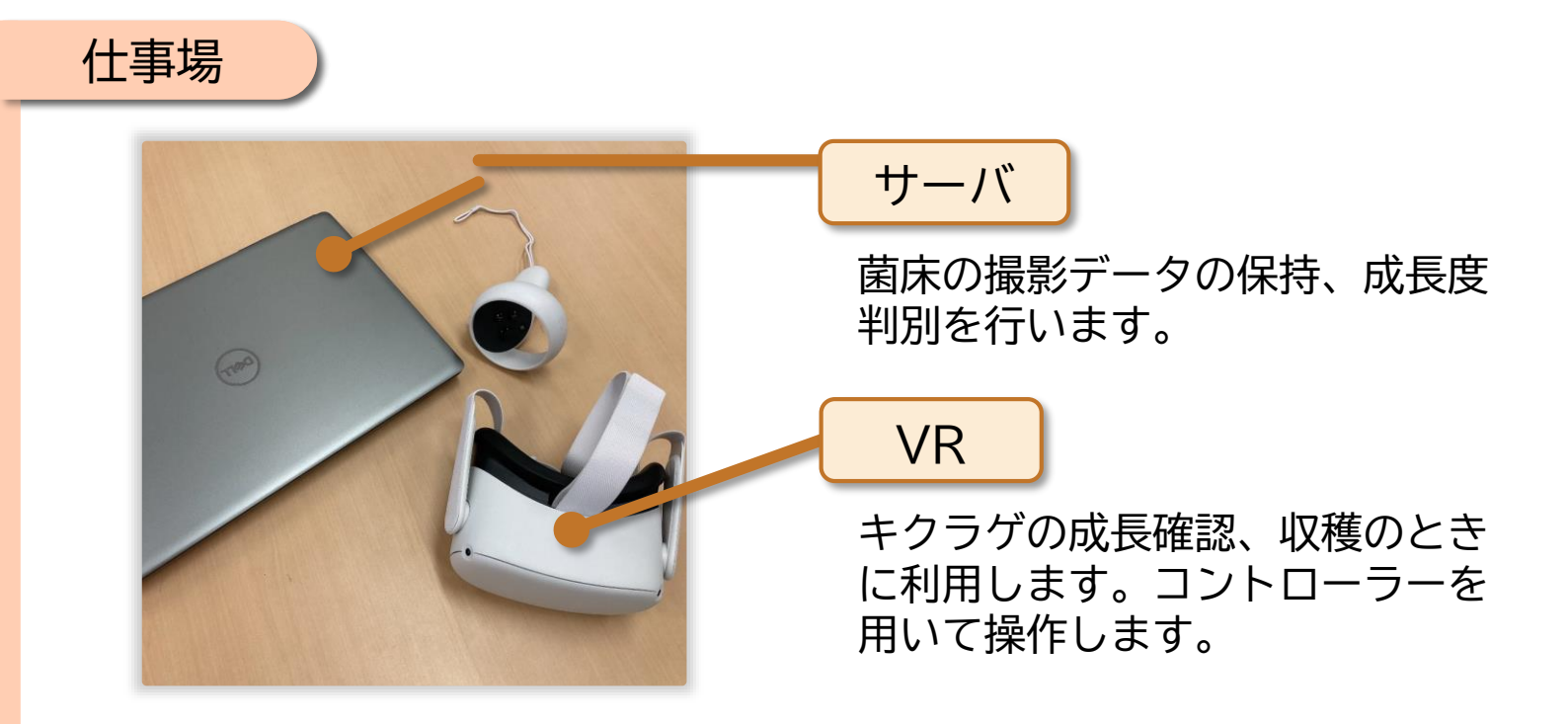

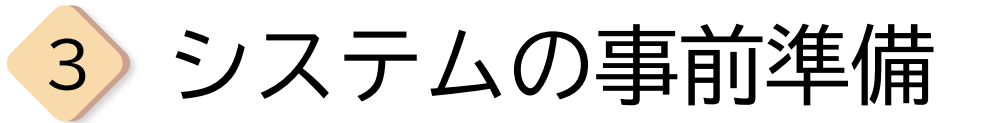

### 工場内

## 使用する菌床とキクラゲを用意して取り付けます。

- 1. キクラゲを菌床に取り付けます
- 2. 菌床を回転台の上に設置します

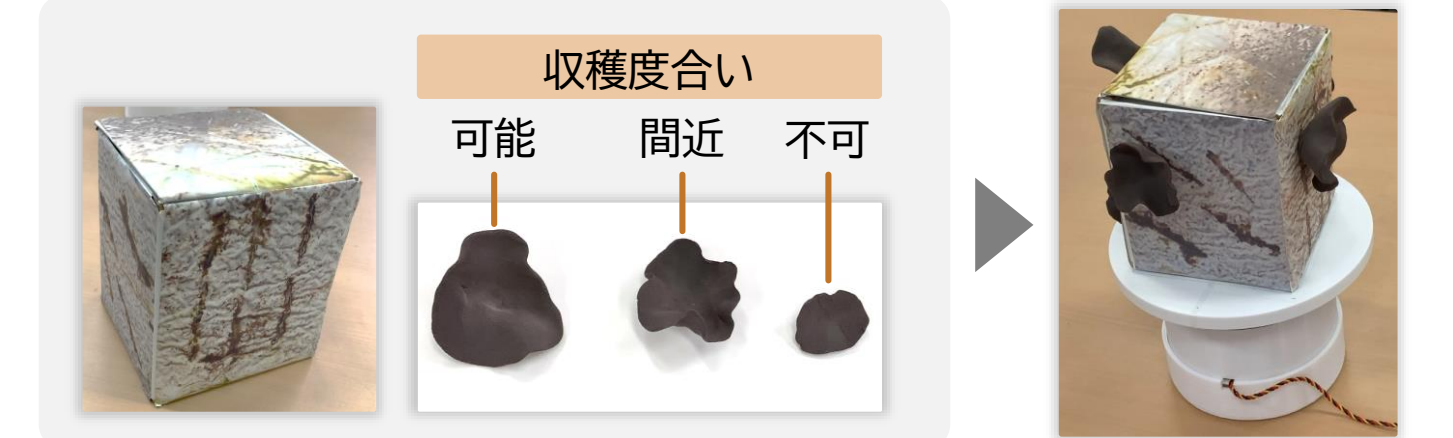

以下の順に機器の電源を入れることで、自動的にシステムが 起動します。

VRアプリケーションの起動方法は、p.8 で行います。

4

4) システムの起動後の動作

マイコンの電源起動後、以下の動作を順次自動的に行います。

### 工場内

1 菌床の撮影

回転台を回しながら、 <mark>菌床1つ</mark>につき、<mark>24枚</mark>写真を撮影します。

垂直方向 3段階

水平方向 8段階(45°ずつ回転)

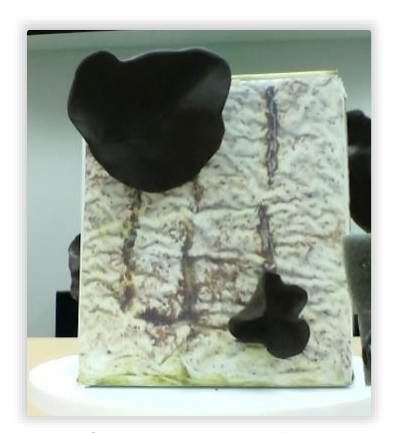

撮影した画像

撮影後、サーバに撮影画像を送り、 サーバから収獲命令を受け取るまで待機状態となります。

#### 仕事場

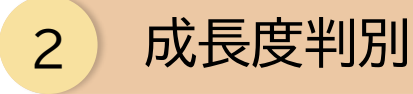

撮影画像を成長度判別器に入力し、キクラゲの検出、成長度 合いの分類を行います。

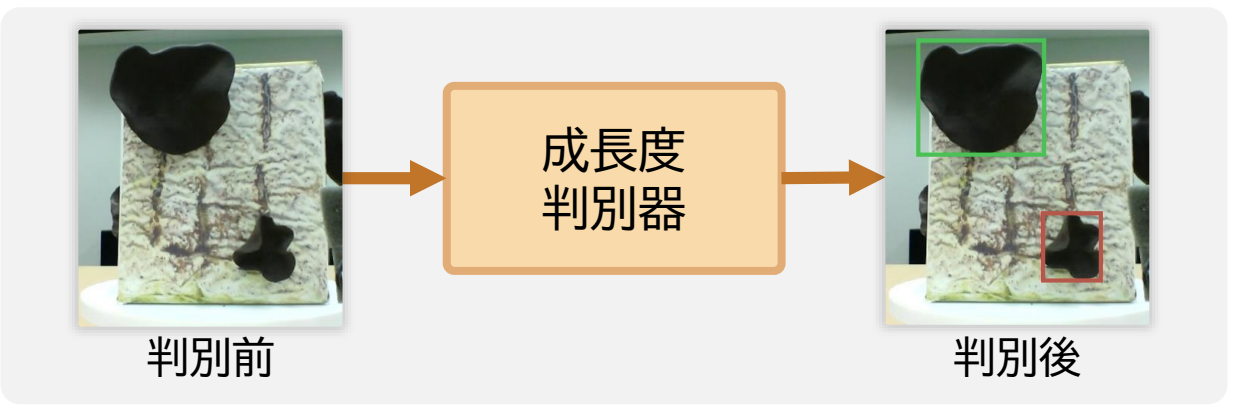

VRアプリケーションを起動する準備が完了しました。次ページからアプリケーションについて説明していきます。

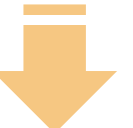

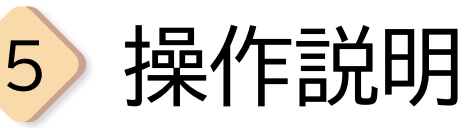

### 仕事場

コントローラーを使って操作します。主な動作と名称は以下 の通りです。

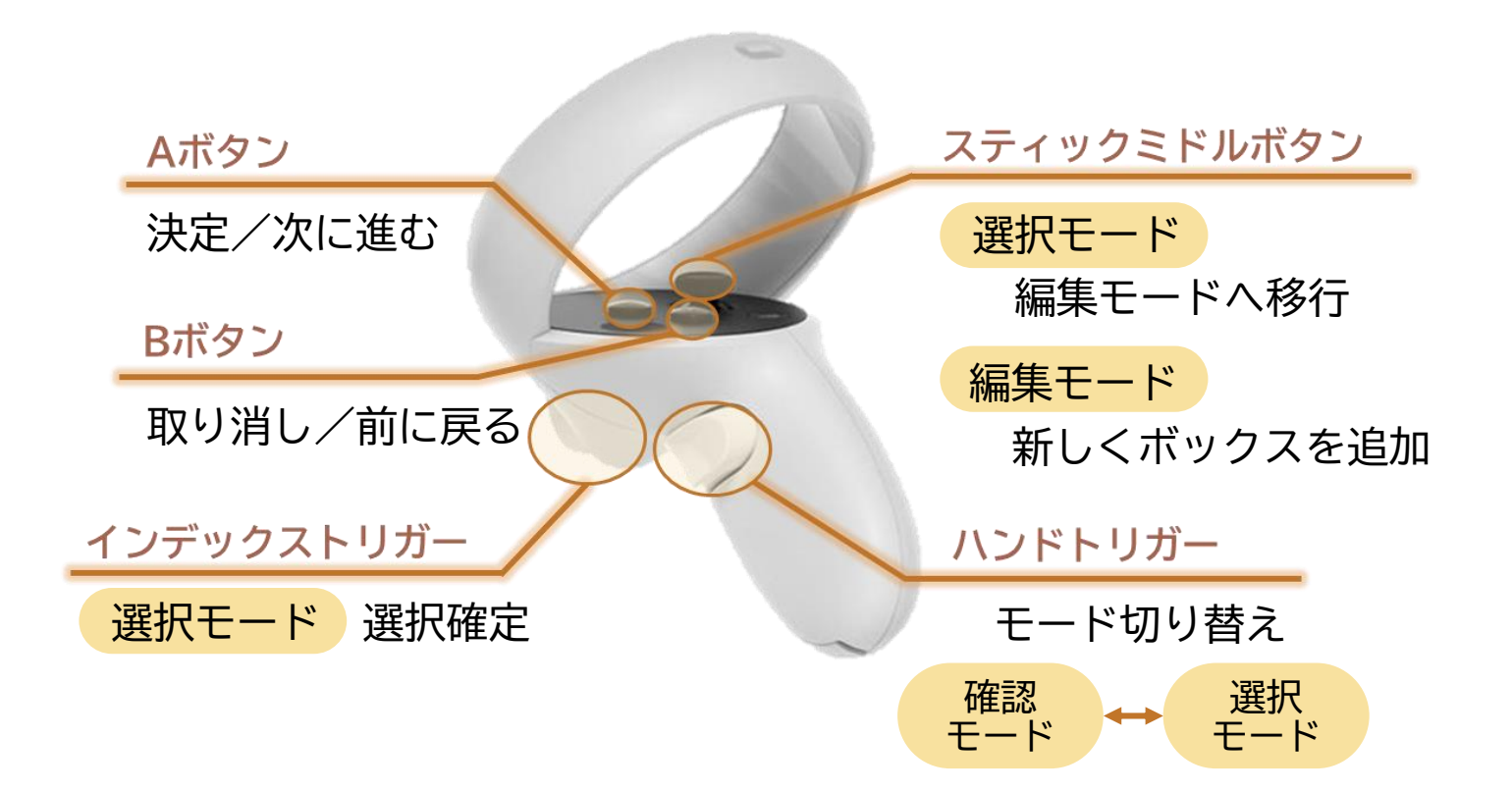

コントローラーを動かすと、コントローラーから出ているレイ (光線)が動き、今差している場所が分かります。

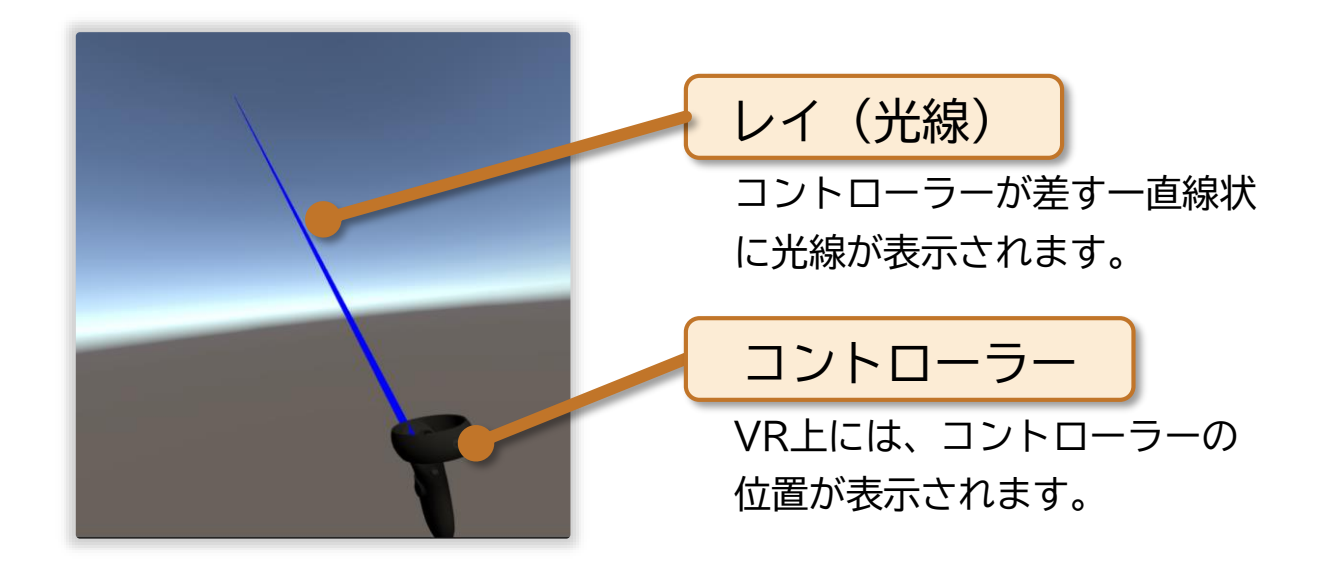

6

6 アプリケーションの起動・終了

## 仕事場

以下の手順に従って Smart athering を起動します。

- 1. VR HMDとPCを有線接続します
- 2. Smart Gatheringのアイコンをクリックします

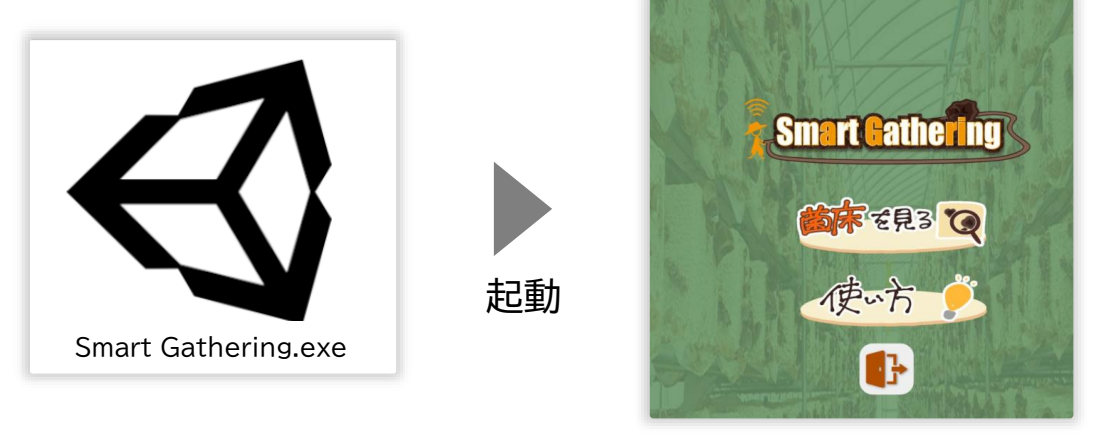

デスクトップ上

タイトル画面

タイトル画面は次のような表示がされています。

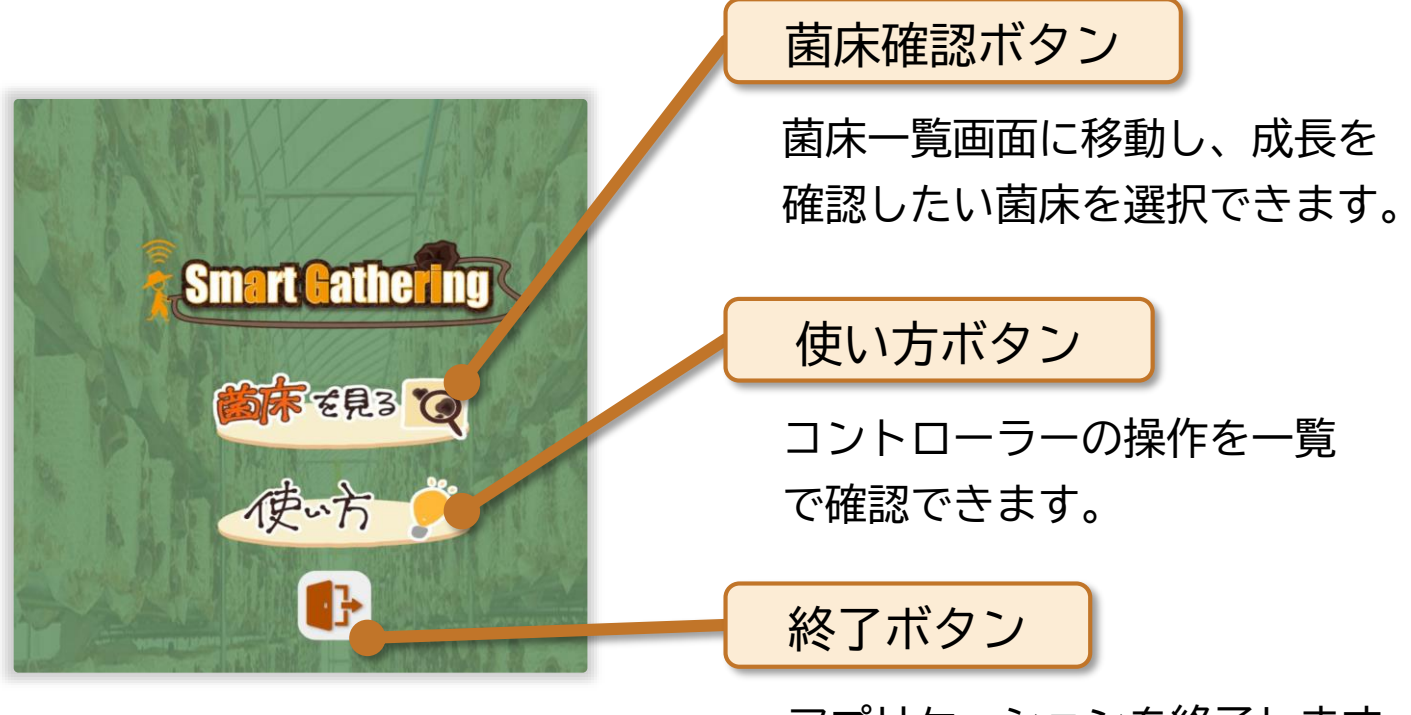

アプリケーションを終了します。

7) アプリケーションの操作①

### 仕事場

1. 菌床を見るを選択します

2. 菌床一覧画面から確認したい菌床を選択します

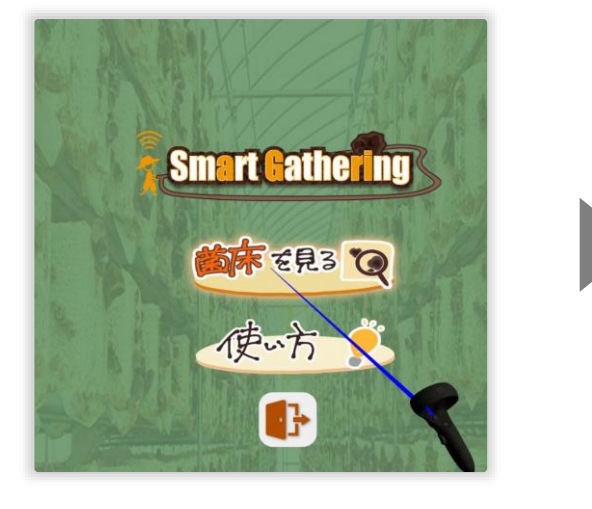

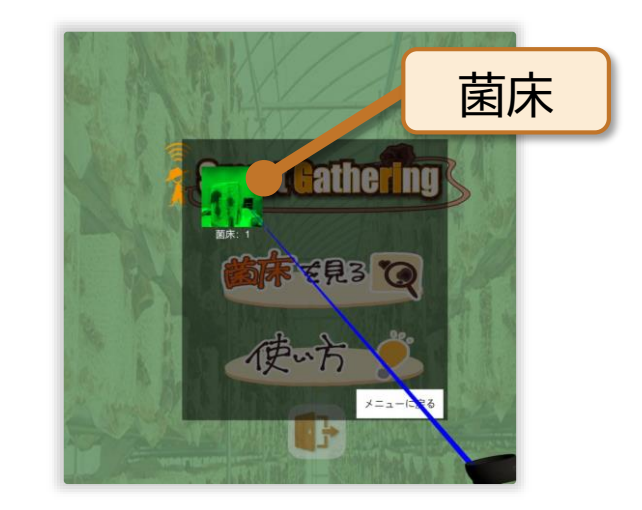

8

菌床一覧画面

Smart aller g には、3つのモードがあります。1つ目の モード 「確認モード」から順に見ていきましょう。

①確認モード

様々な角度からキクラゲの成長を確認することができます。

HMD(ヘッドマウントディスプレイ)を上下左右に 動かすことで、追従して菌床の画像が切り替わります。

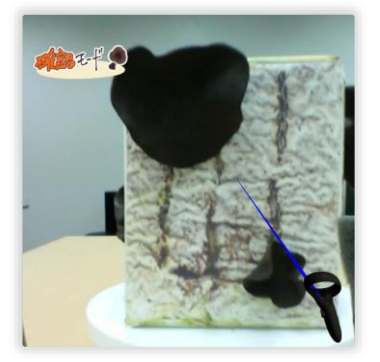

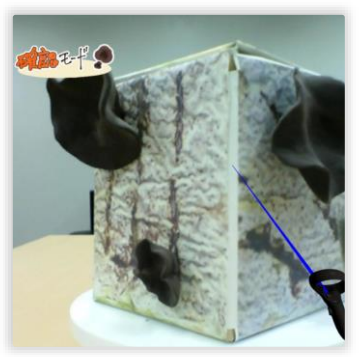

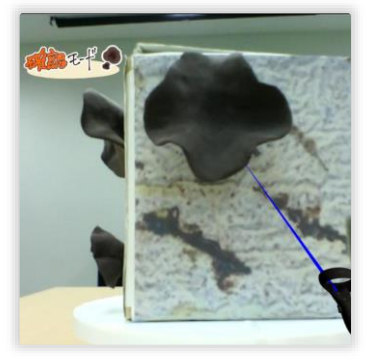

確認モードの様子

7) アプリケーションの操作② 仕事場 確認モードで インデックストリガーを押して選択モードに移行します。 2つ目のモード「選択モード」を見ていきましょう。 ② 選択モード

収獲したいキクラゲを選択することができます。

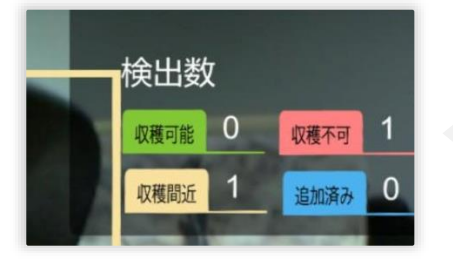

成長度に応じた収穫基準ごとにキクラ ゲの個数を確認することができます。

コントローラーを動かしてボックスの上にフォーカス後、 インデックストリガーを押すと、選択確定状態になります。

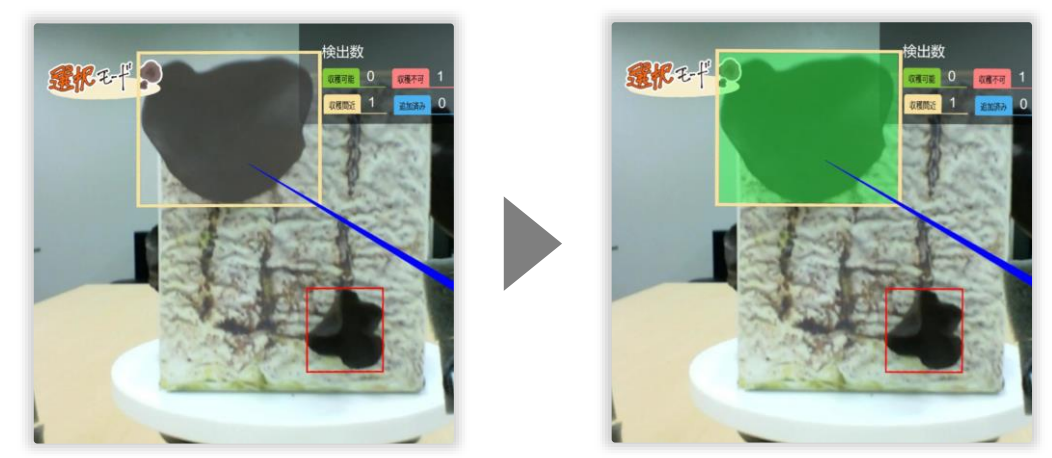

面を移動し、4面とも同様に収穫したいキクラゲを選択して いきます。

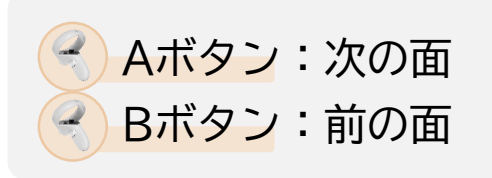

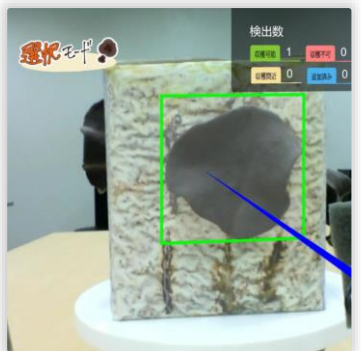

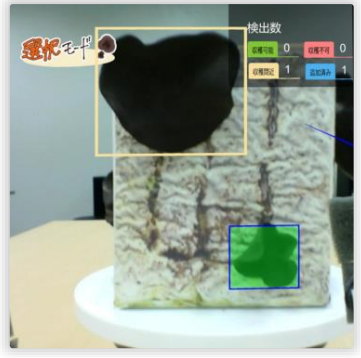

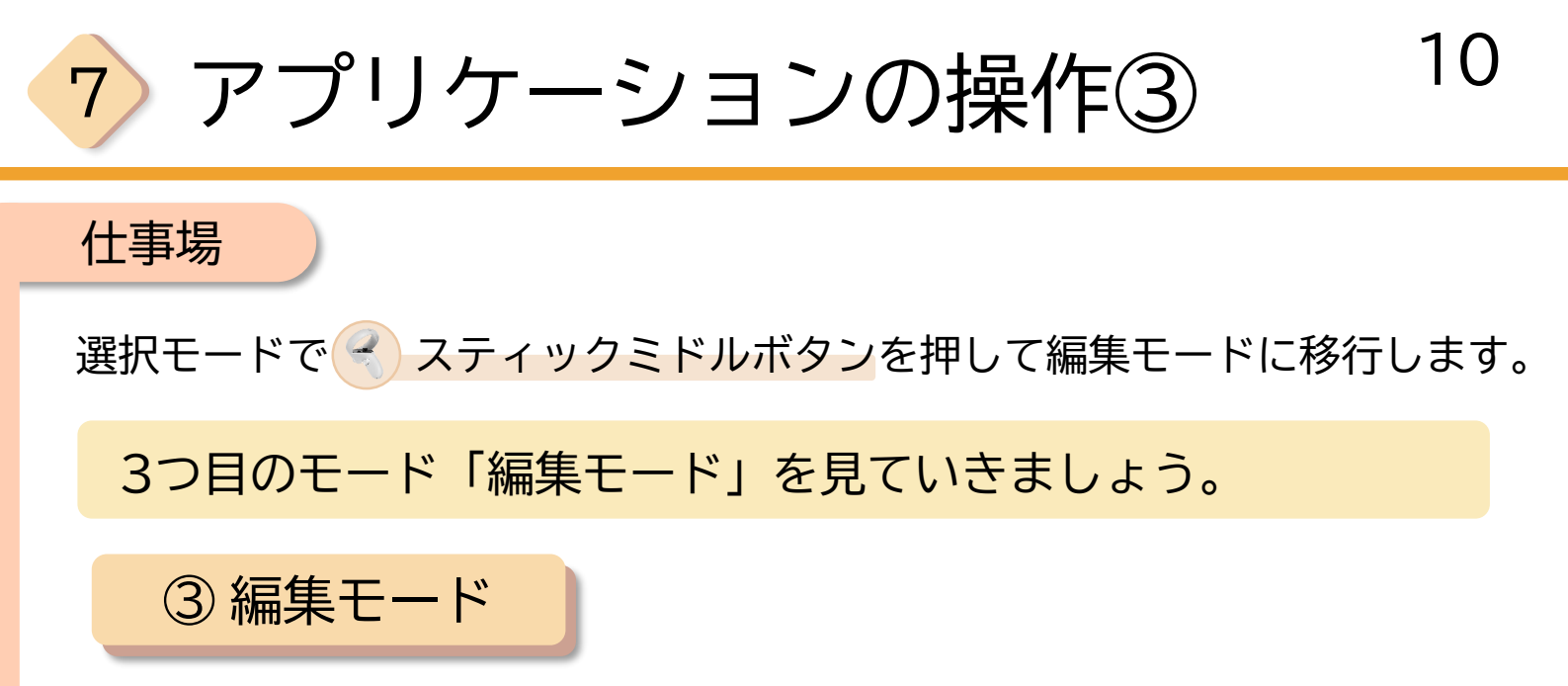

収穫者自身が、キクラゲの<mark>ボックスの追加・削除</mark>ができます。

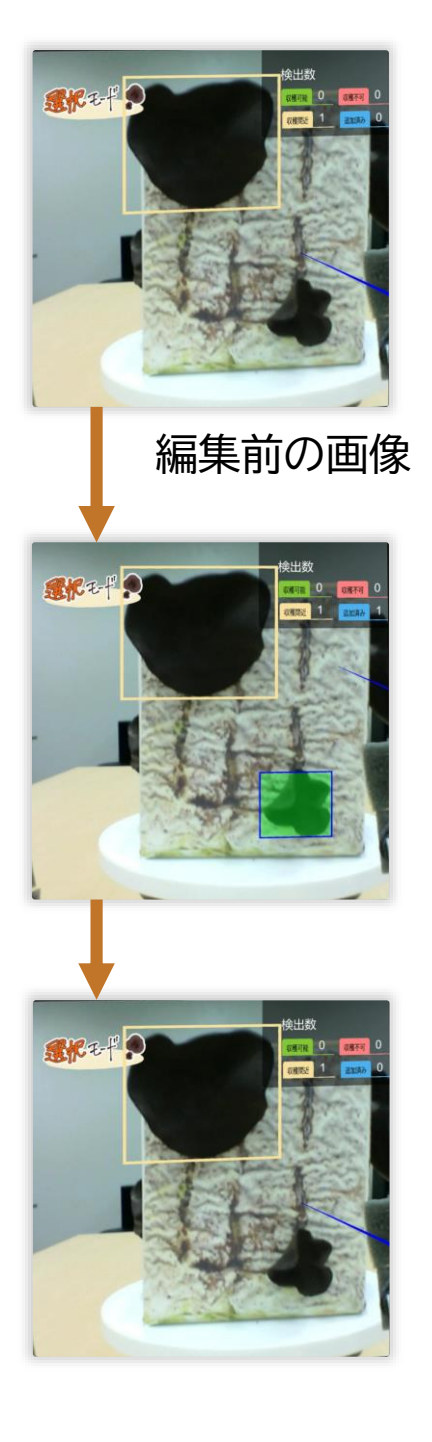

キクラゲが検出されなかった、または誤って 検出された場合に、ボックスの追加や削除を することができます。

A)追加

スティックミドルボタンを押して
 ボックスを生成します。その後、
 Aボタンを押すと新しく追加されます。

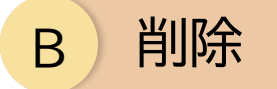

削除したいボックスにフォーカスします。 インデックストリガーを押した後、 ハンドトリガーを押すとボックスが削除 されます。

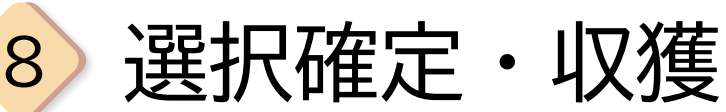

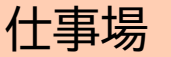

### 全ての面の選択が終了後

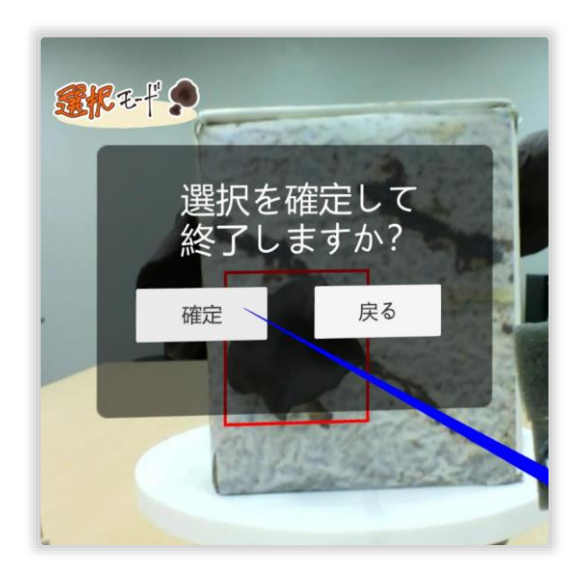

最後の面で Aボタンを押すと、 確認画面が表示されます。

「確定」を選択すると、 <mark>収穫機に収穫命令</mark>が送られ タイトル画面に戻ります。

- 収穫命令

工場内

命令を受信すると収穫を開始します。

収穫命令をもとに、以下の順でキクラゲを収穫します。

- 1. 収穫面まで回転します
- ロボットアームの先端を開いた状態で
  キクラゲの位置まで移動します
- 3. 先端を閉じ、キクラゲをつかみます
- 4. そのまま収穫箱まで運びます

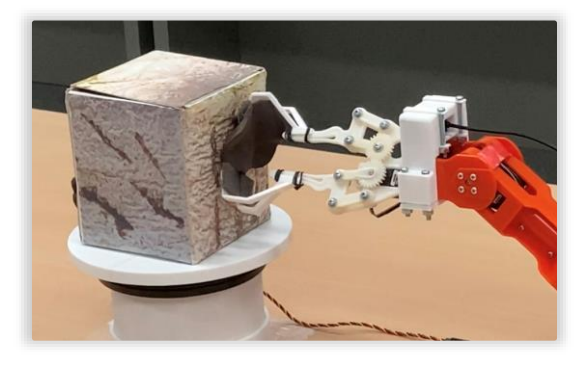

収獲の様子